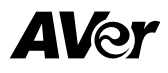

# **AVer Room Management**

for Windows and Mac

— User Manual —

#### DISCLAIMER

No warranty or representation, either expressed or implied, is made with respect to the contents of this documentation, its quality, performance, merchantability, or fitness for a particular purpose.

Information presented in this documentation has been carefully checked for reliability; however, no responsibility is assumed for inaccuracies. The information contained in this documentation is subject to change without notice.

In no event will AVer Information Inc. be liable for direct, indirect, special, incidental, or consequential damages arising out of the use or inability to use this product or documentation, even if advised of the possibility of such damages.

#### TRADEMARKS

"AVer" is a trademark owned by AVer Information Inc. Other trademarks used herein for description purpose only belong to each of their companies.

#### COPYRIGHT

© 2025 AVer Information Inc. All rights reserved. | July 15, 2025

All rights of this object belong to AVer Information Inc. Reproduced or transmitted in any form or by any means without the prior written permission of AVer Information Inc. is prohibited. All information or specifications are subject to change without prior notice.

### **More Help**

For FAQs, technical support, software and user manual download, please visit:

#### Non-USA

Download Center: https://www.aver.com/download-center Technical Support: https://www.aver.com/technical-support

#### USA

Download Center: https://www.averusa.com/business/support Technical Support: https://averusa.force.com/support/s/contactsupport

### **Contact Information**

#### Headquarters

AVer Information Inc. 8F, No.157, Da-An Rd., Tucheng Dist., New Taipei City 23673, Taiwan Tel: +886 (2) 2269 8535

#### Japan Branch Office

アバー・インフォメーション株式会 社 〒160-0023 日本東京都新宿区 西新宿 3-2-26 立花新宿ビル 7 階 Tel: +81 (0) 3 5989 0290 お客様サポートセンター(固定電 話のみ): +81 (0) 120 008 382

#### **USA Branch Office**

AVer Information Inc., Americas 44061 Nobel Drive, Fremont, CA 94538, USA Tel: +1 (408) 263 3828 Toll-free: +1 (877) 528 7824

#### Vietnam Branch Office

Công ty TNHH AVer Information (Việt Nam) Tầng 5, 596 Nguyễn Đình Chiểu, P.3, Quận 3, Thành phố Hồ Chí Minh 700000, Việt Nam Tel: +84 (0) 28 22 539 211 Hỗ trợ kỹ thuật: +84 (0) 90 70 080 77

#### **Europe Branch Office**

AVer Information Europe B.V. Westblaak 134, 3012 KM, Rotterdam, The Netherlands Tel: +31 (0) 10 7600 550

#### **Korea Office**

한국 에버 인포메이션 (주) 서울시 종로구 새문안로 92 (신문로 1 가, 광화문오피시아빌딩) 1831, 1832 호 Tel: +82 (0) 2 722 8535

# Contents

| Overview                            | 1  |
|-------------------------------------|----|
| System Requirements                 | 1  |
| Supported AVer Devices              | 1  |
| Get Started                         | 3  |
| Install AVer Room Management        | 3  |
| Open and Quit AVer Room Management  | 3  |
| Understand the Interface            | 4  |
| Connect Your Device                 | 5  |
| Device Card Overview                | 5  |
| Floating Live View Overview         | 6  |
| Configure Device Settings           | 7  |
| PTZ Control                         | 8  |
| Interface 1                         | 9  |
| Interface 2                         | 11 |
| Settings                            | 13 |
| System                              | 13 |
| Audio                               | 14 |
| Audio Tracking                      | 15 |
| Supported Devices                   | 15 |
| Compare Modes                       | 15 |
| Set Up in App Mode                  | 16 |
| Set Up FONE700 Ceiling Speakerphone | 16 |
| Set Up Dual-Camera Tracking         | 19 |
| Set Up in Camera Mode               | 21 |
| Video Conferencing Features         | 23 |
| IP Stream                           | 23 |
| Keystone Correction (Windows only)  | 24 |

| 21 |
|----|
| 27 |
| 20 |
|    |

# Overview

AVer Room Management, formerly known as PTZApp 2, is a free software for Windows<sup>®</sup> and Mac<sup>®</sup> computers that enables full control of AVer USB devices. Configure device settings including the PTZ controls, AI tracking functions, the advanced image and audio settings, and more.

# **System Requirements**

|     | Windows                        | Мас                   |
|-----|--------------------------------|-----------------------|
| OS  | Windows 7, 8, 10, 11 (64 bits) | MacOS 11.6 or later   |
| CPU | Intel Core i5-6XXX 3.0GHz      | 1.3 GHz Intel Core i5 |
| RAM | 4G                             | 8G                    |
| HDD | 3G (free space)                | 3G (free space)       |

# **Supported AVer Devices**

#### Video Conferencing Cameras

| CAM130      | VC322      | VB130     |
|-------------|------------|-----------|
| CAM340      | VC520      | VB342     |
| CAM340+     | VC520+     | VB342+    |
| CAM520      | VC520 Pro  | VB342 Pro |
| CAM520 Pro  | VC520 Pro2 | VB350     |
| CAM520 Pro2 | VC520 Pro3 | VB370A    |
| CAM520 Pro3 | VC540      |           |
| CAM530      |            |           |
|             |            |           |

CAM540 CAM550 CAM570

#### **Professional Tracking Cameras**

| TR211  | TR311HWV2  |
|--------|------------|
| TR315  | TR313V2    |
| TR315N | TR323V2    |
| TR335  | TR323NV2   |
| TR335N | TR333V2    |
| TR535  | PTC310HWV2 |
| TR535N | PTC310UV2  |
| TR615  | PTC320UV2  |
|        | PTC320UNV2 |
|        | PTC330UV2  |

#### **Professional PTZ Cameras**

PTZ211 PTZ231 PTZ310UV2 PTZ310UNV2 PTZ330UV2 PTZ330UNV2

**Conference Speakerphone** 

FONE540

Ceiling Speakerphone

FONE700

Matrix Switcher HUB30 4K BYOM Matrix Switcher

Matrix Boxes MT100 Matrix Box MT300 Matrix Tracking Box MT300N Matrix Tracking Box

# **Get Started**

### **Install AVer Room Management**

- 1. Download Aver Room Management from AVer Download Center (https://www.aver.com/download-center).
- 2. Double-click the downloaded .exe file.
- 3. Follow the on-screen instructions to install Aver Room Management. Keep these options checked.

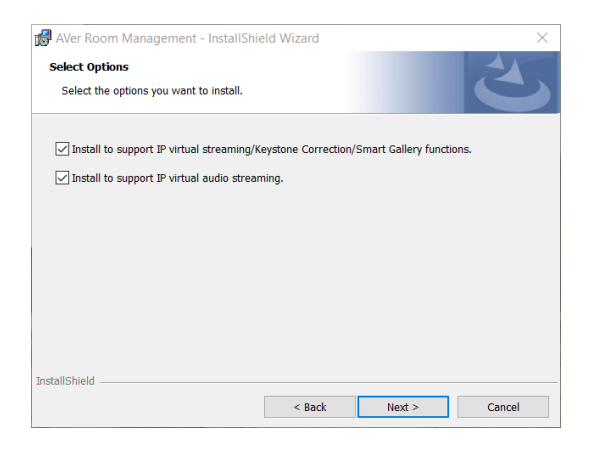

### **Open and Quit AVer Room Management**

To open, double-click the AVer Room Management icon 🔤.

To quit, click the **Show Hidden Icons** arrow on the taskbar, right-click the AVer Room Management icon A, and select **Quit**.

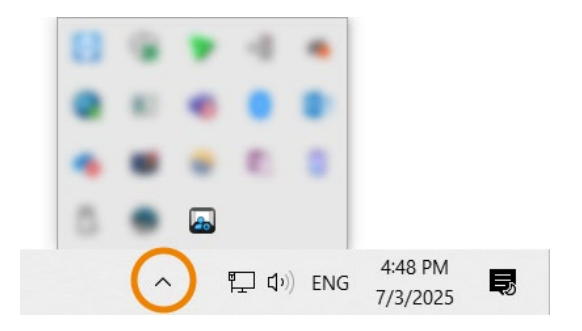

### **Understand the Interface**

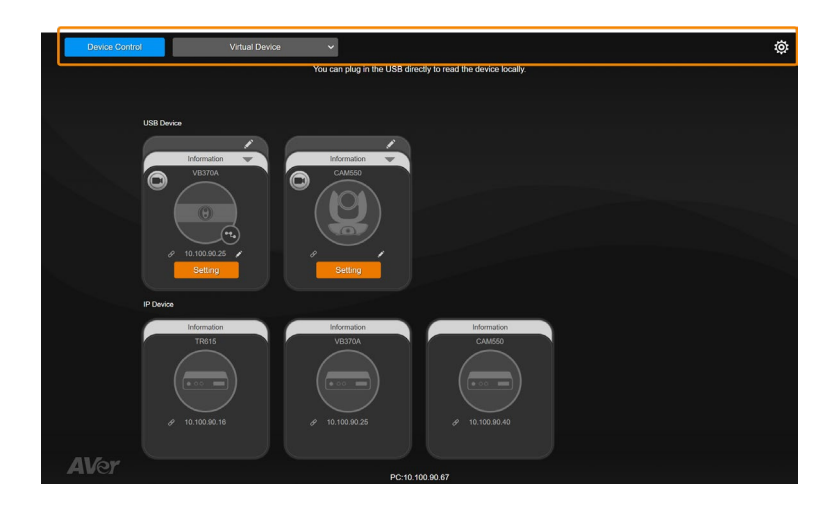

When you launch AVer Room Management, it opens to the **Device Control** page—your homepage for viewing and managing all connected AVer devices.

At the top, you'll find two main pages and a **gear** icon 🔅 for system settings:

- Device Control: Lets you view connected devices, open live view, and access device settings.
- Virtual Device: Offers advanced features such as IP streaming, Keystone Correction, Smart Gallery, and AVer Share—tools designed to enhance your video conferencing and presentation experience.
- System Settings 🌼 : Lets you change the system language, update software and more.

| Item                   | Description                                          |
|------------------------|------------------------------------------------------|
| Language               | Change the system language.                          |
| Hotkey Control         | Turn hotkey on or off.                               |
| Room Management Update | Check for software update and view software version. |
| Usage Data             | Opt-in or opt-out of providing anonymous usage data. |
| EZManager Pair         | Pair with EZManager to manage USB-connected devices. |

# **Connect Your Device**

To connect a device to AVer Room Management, you can do any of the following:

- **USB Connection:** Connect the device to your computer running the software using a USB cable. It will appear automatically as a device card in the Device Control page.
- IP Connection: Make sure both the device and your computer running the software are connected to the same local network (LAN). The device will appear automatically as a device card in the Device Control page.

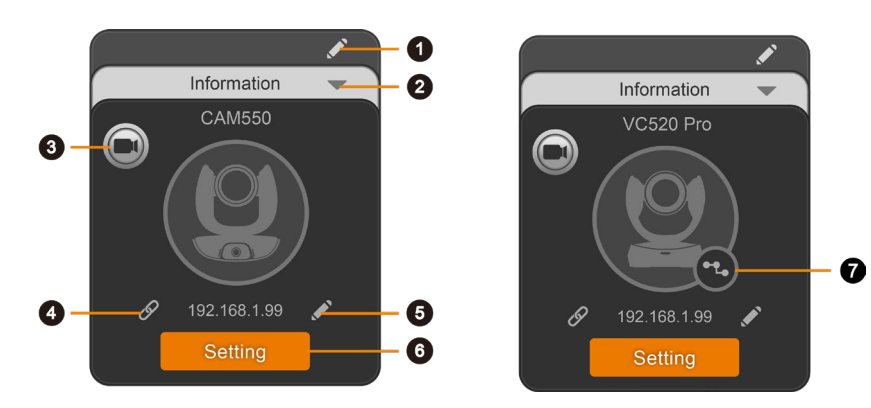

#### **Device Card Overview**

#### 1. Name

Name the device.

#### 2. Information

Expand and view the device information, such as firmware version. Click again to collapse.

#### 3. Open Live View

Please refer to <<u>Floating Live View Overview</u>>.

#### 4. Web Interface

Access the device's web interface.

#### 5. Edit IP Address

Switch between static IP and DHCP connection. The default static IP address is 192.168.1.168.

#### 6. Setting

Configure audio and video settings.

7. Expansion Speakerphone or Microphone (VC devices only)

View connected expansion speakerphones or microphones.

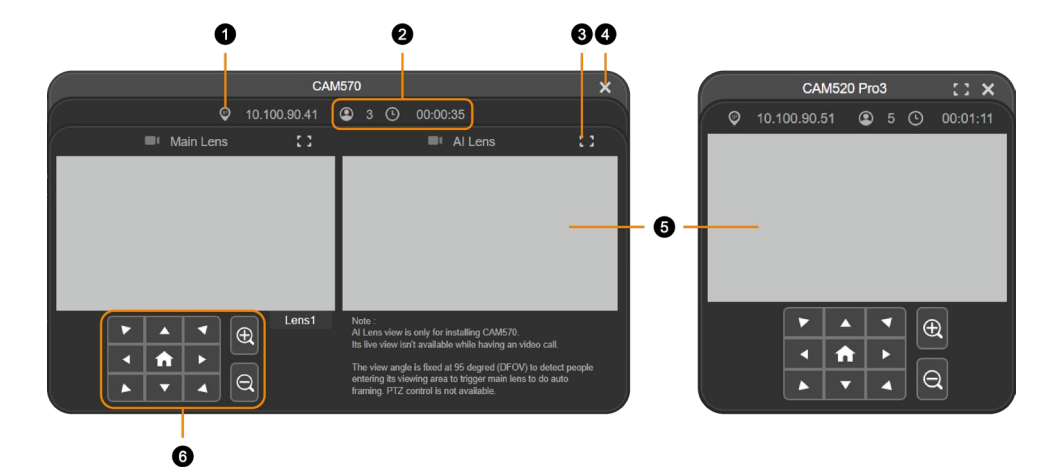

### **Floating Live View Overview**

The floating live view may vary based on the device and firmware version.

### 1. IP Address

#### 2. Head Count, Video Transmission Duration

Click the **head count** icon O to display head count and the duration of your video transmission. Click the icon again to hide the information.

3. Full Screen

Expand the live view to full screen. Click again or press Esc on your keyboard to exit full screen.

4. Close

Close the floating live view and stop transmitting video.

- 5. Live View
- 6. Pan, Tilt, Zoom Controls

Click the **home** icon  $\mathbf{\hat{n}}$  to reset the pan-tilt position to the center.

# **Configure Device Settings**

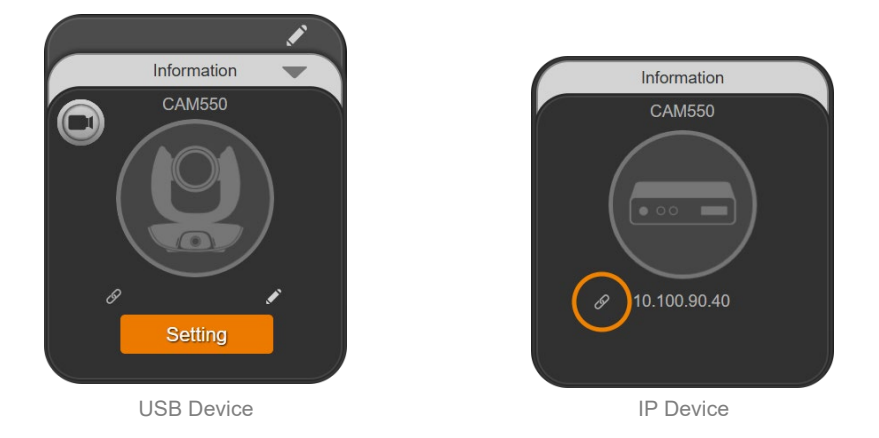

#### Note:

- All tabs and settings in this section apply to USB devices.
- AVer Room Management is device-sensitive. Tabs and settings may vary based on the device.

To configure device settings, you can do any of the following:

- USB Device: Click Setting on the device card in the Device Control page.
- IP Device: Click the link icon  $\mathscr{O}$  on the device card in the Device Control page. It will open the device's web interface in your browser.

# **PTZ Control**

The PTZ Control interface may vary based on the device and firmware version.

• Interface 1

Video Conferencing Cameras

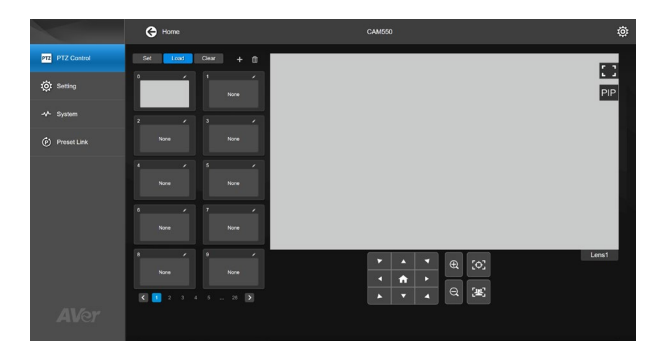

#### • Interface 2

Professional Tracking Cameras

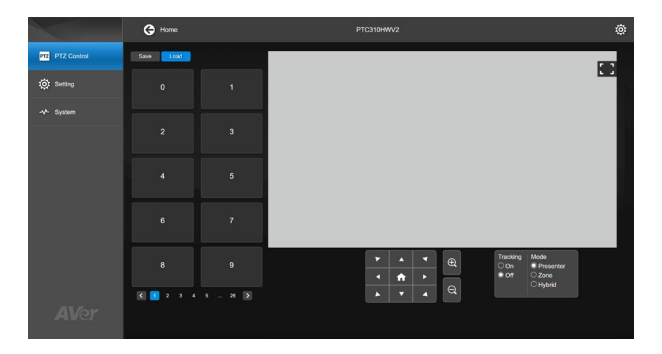

### Interface 1

|                | e Home               | CAM550 | ø       |
|----------------|----------------------|--------|---------|
| 1              | Set Load Clear + ff  |        |         |
| 2 _ Ot Setting | 0 1 None             |        |         |
|                | 2 / 3 /              |        |         |
| Preset Link    |                      |        |         |
|                | 4 / 5 /<br>None None |        |         |
|                | 6 / 7 /<br>None None |        |         |
|                | 8 / 9 /              |        | Lens1 6 |
| AVer           | K 2 3 4 5 26 🕨       |        |         |

#### 1. Preset Functions

#### 2. Preset Thumbnail

Click the **pencil** icon 🖍 to name a preset.

#### 3. Full Screen

Expand the live view to full screen. Click it again or press esc on your keyboard to exit full screen.

#### 4. Picture-in-Picture (Dual-Lens Camera Only)

#### 5. Live View

#### 6. Pan, Tilt, Zoom Controls

- Home **1** : Reset the pan-tilt position to the center.
- One-Touch Focus 🔯 : Autofocus once.
- SmartFrame 🖭 : Frame entire group on screen once.

**Note:** The SmartFrame icon is also appears on the live view. To hide the icon, go to the **Setting** tab > **On-Screen Menu > Off**.

#### • Save, Load and Clear a Preset

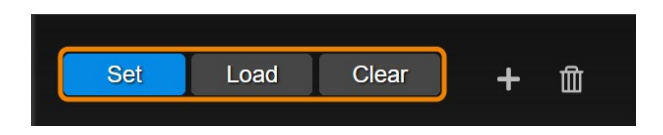

#### To save a preset:

- 1. Use the pan, tilt and zoom controls to position your device.
- 2. Click Set, then a preset number to save that position.
- 3. Click Yes.

#### To load a preset:

Click Load, then a preset number to load that position.

#### To clear a preset:

Click Clear, then a preset number to clear that position.

#### • Add and Delete Additional Presets (Presets 10-127)

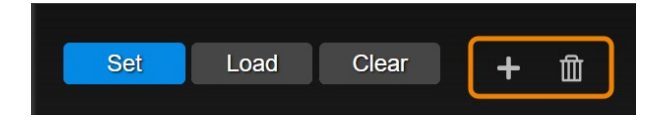

There are 10 available presets (0-9) by default. You can add up to 128 presets.

#### To add additional presets:

- 1. Select the **plus** icon, then select the preset numbers you want to add.
- 2. Select Done.

#### To delete additional presets:

- 1. Select the trashcan icon, then select the preset numbers you want to delete.
- 2. Select Done.

### Interface 2

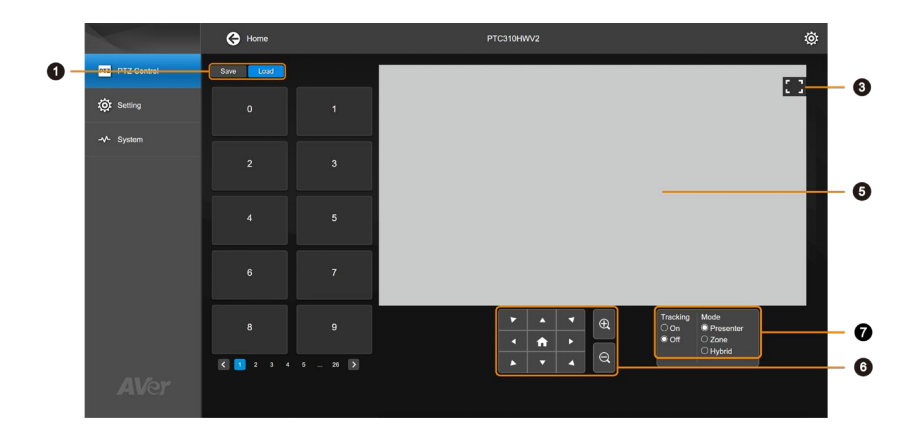

#### 1. Preset Functions

#### 2. Full Screen

Expand the live view to full screen. Click it again or press esc on your keyboard to exit full screen.

3. Live View

#### 4. Tracking Control Panel

Select a tracking mode to follow the presenter, and turn tracking on or off. Make sure you have defined the required tracking modes on the device's web interface.

#### 5. Pan, Tilt, Zoom Controls

Home 
t: Reset the pan-tilt position to the center.

#### • Save and Load a Preset

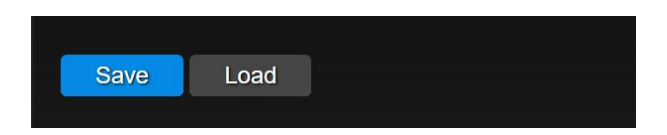

#### To save a preset:

- 1. Use the pan, tilt and zoom controls to position your device.
- 2. Click Save, then a preset number to save that position.
- 3. Click Yes.

### To load a preset:

Select **Load**, then a preset number to load that position.

# Settings

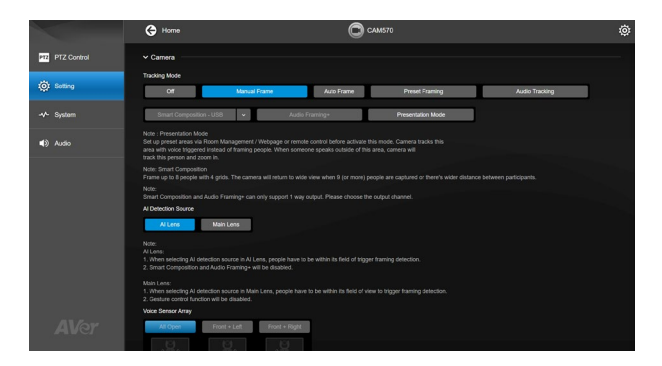

Click the chevron icon Camera to expand or collapse a category. The features are the same as those on the device's web interface. Please refer to the device's user manual for details.

### System

|                 | G Home                                      | (                    | CAM570            | ø |
|-----------------|---------------------------------------------|----------------------|-------------------|---|
| PTZ PTZ Control | NO Port                                     |                      | -                 |   |
| O Setting       | Enable All Port                             | Only Enable USB Port | J                 |   |
| -v^ System      | Auto Update Manual Update Factory Default   |                      |                   |   |
| ▲) Audio        | Reset                                       |                      |                   |   |
|                 | Reset Password<br>Reset Web Access Password |                      |                   |   |
|                 | Trouble Shooting<br>Start                   |                      |                   |   |
|                 | Information                                 |                      |                   |   |
|                 | Model Name                                  | Firmware Version     | Software Version  |   |
|                 | CAM570                                      | 0.0.8104.04          | 2.3.1000.01       |   |
|                 | Serial Number                               | IP Address           | MAC Address       |   |
|                 | 5100358100117                               | 10.100.90.29         | 36:69:88:CA:17:99 |   |
| AVer            |                                             |                      |                   |   |
|                 |                                             |                      |                   |   |

The features are the same as those on the device's web interface. Please refer to the device's user manual for details.

# Audio

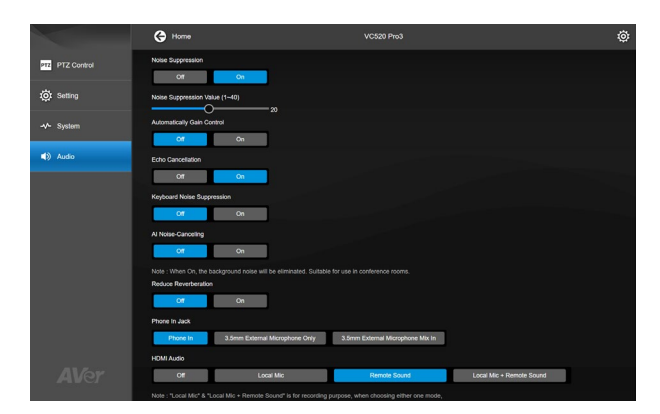

The features are the same as those on the device's web interface. Please refer to the device's user manual for details.

# **Audio Tracking**

AVer Room Management lets you enable audio tracking by pairing the CAM550 Conferencing Camera with the FONE700 Ceiling Speakerphone or a supported third-party microphone system. Depending on your setup, you can use either **App Mode** (offline) or **Camera Mode** (online).

# **Supported Devices**

• AVer CAM550 Conferencing Camera FONE700 Ceiling Speakerphone

• Third-Party Microphones Nureva HDL300, HDL410 Sennheiser TCC2 Shure MXA310, MXA710, MXA910, MXA920 Yamaha RM-CG, RM-CR, RM-TT

# **Compare Modes**

- Use App Mode when network is not required or for dual-camera setups. AVer Room Management must stay running after setup.
- Use Camera Mode for more flexibility with third-party microphones.

| Features                               | App Mode                                                                                        | Camera Mode                                                                              |
|----------------------------------------|-------------------------------------------------------------------------------------------------|------------------------------------------------------------------------------------------|
| Requires network connection            | × USB connection                                                                                | $\checkmark$ Only the setup requires                                                     |
| Supported microphone pairing           | $\checkmark$ CAM550 $\leftrightarrow$ FONE700 only                                              | ✓ CAM550 ↔ FONE700 and<br>third-party microphones                                        |
| Supports dual-camera audio<br>tracking | $\checkmark$                                                                                    | ×                                                                                        |
| Use of AVer Room Management            | <ul> <li>✓ Required for setup and<br/>audio tracking, software must<br/>stay running</li> </ul> | <ul> <li>✓ Only required for setup,<br/>software can be closed<br/>afterwards</li> </ul> |

# Set Up in App Mode

- 1. Connect the CAM550 and FONE700 to your computer running the software using a USB cable.
- 2. Open AVer Room Management, the device cards of CAM550 and FONE700 will appear in the Device Control page.
- 3. Click Setting on the device card of CAM550 > go to Preset Link tab > Turn on App Mode Link.

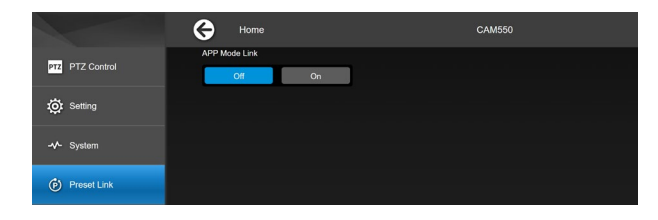

 Go back to the Device Control Page. Click Setting on the device card of FONE700 > go to Audio Tracking tab > follow the instructions in <<u>Set Up FONE700 Ceiling Speakerphone</u>> to finish setting up.

### Set Up FONE700 Ceiling Speakerphone

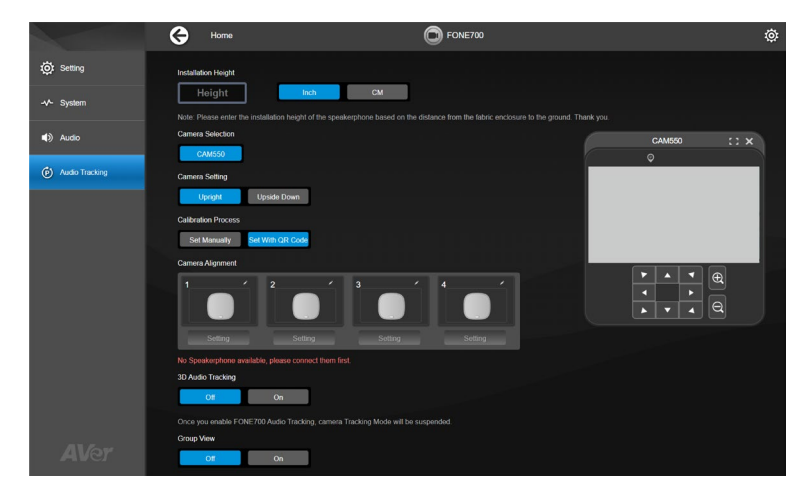

Follow the instructions and compete each setting in order.

| Item                | Description                                                                                                    |
|---------------------|----------------------------------------------------------------------------------------------------|
| Installation Height | Enter the distance from the <b>FONE700 fabric enclosure</b> (not the ceiling) to the <b>ground</b> , in inch or centimeter. |

| Camera Selection        | Only CAM550 is supported at this time.                                                                                                    |
|-------------------------|----------------------------------------------------------------------------------------------------|
| Camera Setting          | Upright: Use when camera is upright.                                                                                                    |
|                         | • Upside Down: Use when camera is mounted upside down.                                                                                                    |
| Calibration Process     | <ol> <li>Select how you want to calibrate the first FONE700:         <ul> <li>Set Manually: Calibrate with on-screen instructions.</li> <li>Set With QR Code (default):                 <ul> <li>Stick the included QR Code alignment sticker on the FONE700.</li></ul></li></ul></li></ol>                                                                     |
|                         | <ol> <li>After calibrating the first FONE700, you'll be prompted to<br/>select how you want to calibrate the other daisy-chained<br/>FONE700s:         <ul> <li>Manual Alignment: Calibrate with on-screen instructions.</li> <li>Finish and Set Speakerphone Position: Calibrate by<br/>entering their 3D distances from the first one.</li> </ul> </li> </ol> |
| Camera Alignment        | 3. Select a daisy-chained speakerphone in <b>Camera Selection</b> .                                                                                                    |
|                         | <ol> <li>Click Setting, and finish calibrating manually or by entering<br/>3D distances.</li> </ol>                                                                                                    |
|                         | <ol> <li>Click <b>Redo</b> on the first FONE700 to recalibrate, if needed. You can also click the <b>pencil</b> icon on the speakerphone thumbnail to rename.</li> </ol>                                                                                                    |
| 3D Audio Tracking       | Turn on to enable FONE700 audio tracking.<br>When turned on, the CAM550's own tracking modes, such as                                                                                                    |
|                         | Presentation Mode, will be turned off.                                                                                                    |
| Group View              | Frames multiple active talkers on screen when the FONE700 picks up a conversation.                                                                                                    |
| Trigger Speed           | <ul> <li>Select an audio tracking trigger speed. Slower speed is useful for ignoring short utterances during audio tracking.</li> <li>Slow: Audio track after 2-3 seconds.</li> <li>Medium: Audio track after 1-2 seconds.</li> <li>High: Audio track immediately.</li> </ul>                                                                                   |
| Audio Tracking Interval | <ul> <li>Select a delay before the camera defaults to Preset 0 (which<br/>can be defined by the user) when no sound is detected.</li> </ul>                                                                                                    |

|                                         | • Select <b>OFF</b> and the camera will stay at the last position.                                                                                 |
|-----------------------------------------|----------------------------------------------------------------------------------------------------|
| Setting Lock                            | Lock all current settings to prevent changes.                                                                                                    |
| Dual Camera Tracking<br>(App Mode only) | Connect two CAM550s to your computer, turn on this feature, then click <b>Setting</b> to configure tracking areas. Please refer to < <u>Set Up</u> |
|                                         | Dual-Camera Tracking>                                                                                                    |
| Alignment Settings                      | Export or import the installation height, calibration, and dual camera tracking configurations.                                                    |

### Set Up Dual-Camera Tracking

When using two CAM550 cameras in a meeting room, you can customize the effective tracking area. For best results, set the area to cover angles where the cameras have a clear, direct view of participants' faces.

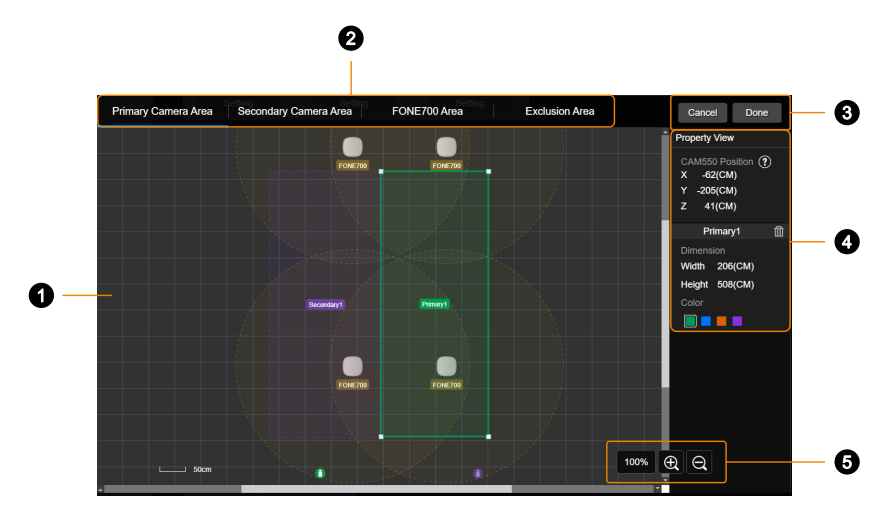

#### 1. Workspace

Drag and drop to set up, resize or move the tracking area.

#### 2. Setting Tabs

Set up tracking areas for the primary and secondary CAM550, and view the FONE700 effective audio tracking area.

#### 3. Save and Exit

Click **Done** to save settings.

#### 4. Property View

View and edit the tracking area and dimension.

#### 5. Zoom in and out

Adjust the workspace display size.

#### To set up an effective tracking area:

 Go to the Primary Camera Area tab, drag a rectangle on the workspace to define the primary camera's tracking area. You can add up to 8 tracking areas for each camera. The overlap between this area and the speakerphone's audio range becomes the effective tracking area.

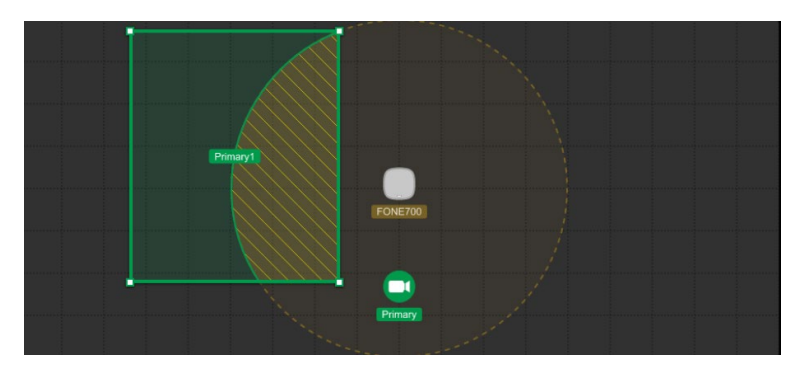

- 2. Resize the area using the selection handles or enter exact dimensions in the **Property View**. You can also change the highlight color.
- 3. Repeat the steps above to define the secondary camera's tracking area.

#### To set up an exclusion area:

- 1. Go to the **Exclusion Area** tab, drag a rectangle on the workspace to mark areas you want to exclude from tracking. You can add up to 16 exclusion areas.
- 2. To delete an exclusion area, select it in the Property View and click the trash can icon.

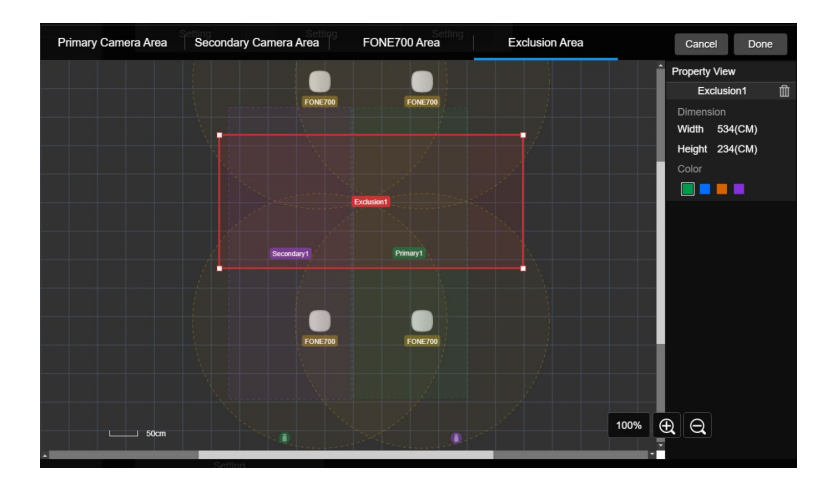

# Set Up in Camera Mode

- 1. Make sure the CAM550 and microphone are connected to same local area network (LAN). Also connect the CAM550 and FONE700 to your computer running the software using a USB cable.
- 2. Open AVer Room Management, the device cards of CAM550 and FONE700 will appear in the Device Control page.
- Click Setting on the device card of CAM550 > go to Setting tab > scroll to the bottom and find Preset Link Camera > click Start.

|                 | Home                 | САМ550 |
|-----------------|----------------------|--------|
| PTZ PTZ Control | > Camera             |        |
| i Setting       | > PIP                |        |
|                 | > Image              |        |
| -∿- System      | > RS232              |        |
| Preset Link     | ✓ Preset Link Camera |        |
|                 | Preset Link Camera   |        |
|                 | Start                |        |

4. Enter **Set Name** to identify the location and **Microphone IP**, then click **Enter**. AVer Room Management lets you set up two sets of camera and microphone configurations.

| Reaction Time | Set 1 | Set 2                                                                             |
|---------------|-------|-----------------------------------------------------------------------------------|
|               |       | Please enter "Setting Name" and "Microphone IP", and then press the enter button. |
|               |       | Set Name                                                                          |
|               |       |                                                                                   |
|               |       | Microphone IP                                                                     |
|               |       |                                                                                   |
|               |       | Enter                                                                             |

| Reaction Time Set 1                   | Set 2              |                        |              |
|---------------------------------------|--------------------|------------------------|--------------|
| Camera Mode Link                      |                    |                        |              |
| Off On                                |                    |                        |              |
| Set Name                              | Microphone IP      |                        |              |
| Front 🖋                               | 192.168.1.168      |                        |              |
| Model                                 |                    |                        |              |
| Shure (MXA310/710/910/920)            | Sennheiser (TCC2)  | Yamaha RM-CG           | Yamaha RM-TT |
|                                       |                    |                        |              |
| Yamaha RM-CR                          | Yamaha RM-W Series | nureva (HDL300/HDL410) | BMA360       |
|                                       |                    |                        |              |
| ATND1061                              | FONE700            |                        |              |
| Preset Binding for Microphone Channel |                    |                        |              |
| Channel 1                             |                    |                        |              |
| Off Preset 0                          | -                  |                        |              |
| Channel 2                             |                    |                        |              |
| Off Preset 0                          | ~                  |                        |              |

- 6. Depending on the microphone model, do any of the following:
  - FONE700: Go back to the Device Control Page. Click Setting on the device card of FONE700 > go to Audio Tracking tab > follow the instructions in <<u>Set Up FONE700 Ceiling</u> <u>Speakerphone</u>> to finish setting up.
  - Third-party microphone: Pair the microphone channels with camera presets, if any.
- 7. Set up Reaction Time:
  - Time to trigger Preset: Select a delay before the camera goes to a preset.
  - Time to go back to Preset 0: Select a delay before the camera goes to preset 0 when the microphone detects no sound.
- 8. (Optional) Click **Set 1** or **Set 2** to switch between two sets of camera and microphone configurations.
- 9. The setup is complete.

**Note:** After initial setup, you can enable audio tracking directly from the **3D Audio Tracking** toggle on the FONE700's web interface or a similar toggle on the third-party microphone's interface.

A USB connection to AVer Room Management is only needed for switching between configurations, calibrating the microphone, or aligning the camera.

# **Video Conferencing Features**

Note: All features in this section require the Virtual Device page.

### **IP Stream**

| Device Control | Virtual       | Device - IP Stream                                                                                            | ø |
|----------------|---------------|----------------------------------------------------------------------------------------------------|---|
|                | Select Device | Please click on the device below to select the device you want to enable virtual audio/video streaming. Start | ] |
|                |               |                                                                                                    |   |
|                |               | Video Stream Sciented Audio Stream Unselected                                                                 |   |
|                |               | Moreador<br>CAMSO<br>CAMSO<br>10:100.00.46<br>10:100.00.52<br>10:100.00.52                                    |   |
|                |               | PC:10.100.90.47                                                                                               |   |
|                |               |                                                                                                    |   |
| AVer           |               |                                                                                                    |   |

IP Stream allows you to send a single video and audio feed over IP to video conferencing software such as Teams, Skype and Zoom.

Note: Video latency may vary depending on your CPU. We recommend Intel Core i5 or higher.

#### To start a virtual stream:

- 1. Make sure your device and the computer running the video conferencing software are connected to the same network.
- 2. Make sure you have enabled your device's RTSP setting on its web interface.
- 3. Click Virtual Device > IP Stream, and select your device.
- 4. Click Start on the upper right corner. Enter the RTSP password, if any.
- Open your video conferencing software. Choose AVer USB VCam for video, AVer VMic Device for microphone, and AVer VSpk Device for speaker, not your device model name.
- 6. For pan, tilt and zoom controls, use a remote control or VISCA commands
- 7. To stop a virtual stream, click Stop on the device card.

### **Keystone Correction (Windows only)**

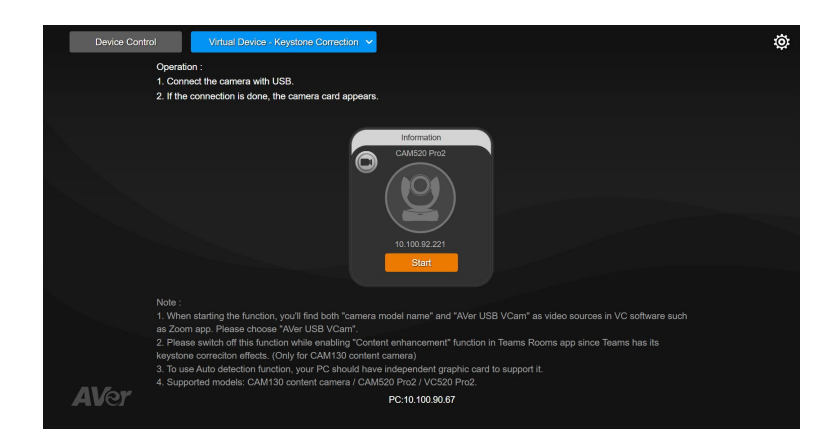

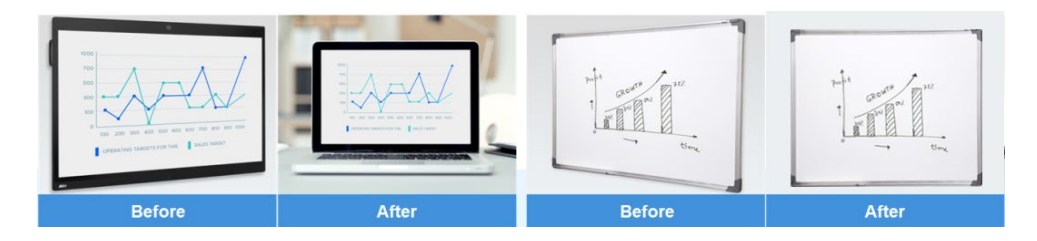

Keystone Correction adjusts the geometry of an image to make it appear rectangular and aligned.

#### To use Keystone Correction:

- 1. Connect your device to the computer with a USB cable.
- 2. Click Virtual Device > Keystone Correction, and click Start on your device card.
- 3. Open your video conferencing software. Choose **AVer USB VCam** for video, not your device model name.

Note: When using Teams Room, disable Content Enhancement for a better result.

- 4. Select Manual Outline or Auto Detection, then adjust the border as follows.
  - Manual Outline

| Information<br>CAM520 Pro2 | Keystone Correction Mode             |           |  |
|----------------------------|--------------------------------------|-----------|--|
|                            | Manual Outline Auto Detection Set Up |           |  |
|                            | Manual Outline Set up                | Auto Scan |  |
| 10.100.92.221              |                                      |           |  |

- ① Select Manual Outline > Manual Outline Set up.
- ② Drag the corners of the square to frame the area you want, such as the whiteboard. Click

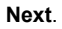

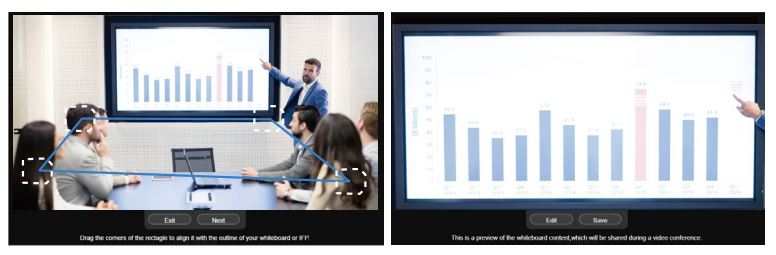

3 Click Edit to resize. Click Save to finish.

#### Auto Detection

Note: Your computer must have an independent graphic card to support Auto Detection.

- ① Select Auto Detection > Auto Scan.
- ② If prompted, follow the on-screen instructions to download and install the keystone package.
- ③ Click Edit to resize. Click Save to finish.
- 5. To stop using Keystone Correction, click Stop on the device card.

### **Smart Gallery**

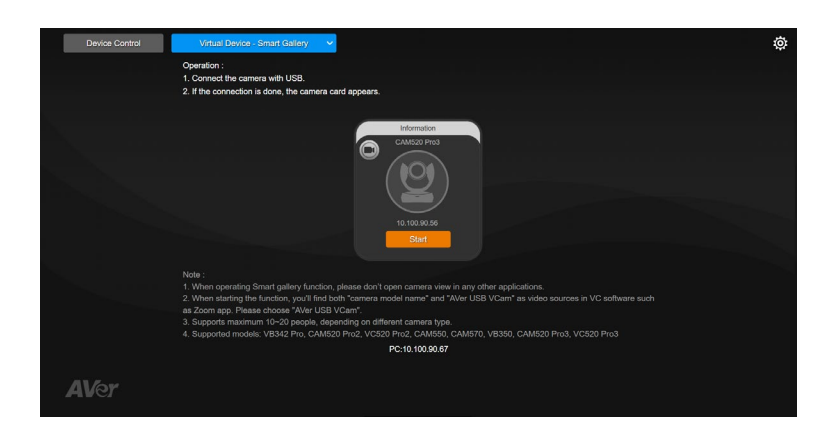

Smart Gallery creates a close-up frame for each participants and present them in a single stream composited gallery.

Note: Smart Gallery supports 10-20 people depending on the AVer device.

#### To use Smart Gallery:

- 1. Connect the device to the computer with a USB cable.
- 2. Click Virtual Device > Smart Gallery, and click Start on the device card.
- 3. Select a layout.

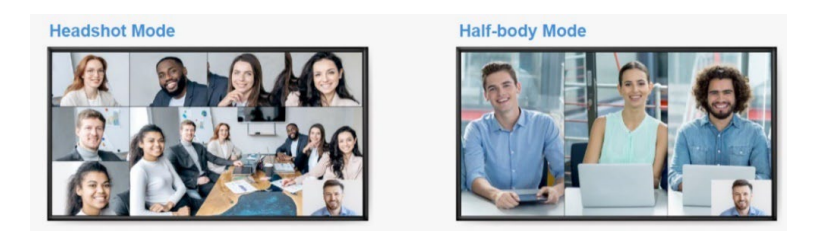

- 4. Open your video conferencing software. Choose **AVer USB VCam** for video, not your device model name.
- 5. To stop using Smart Gallery, click Stop on the device card.

### **AVer Share**

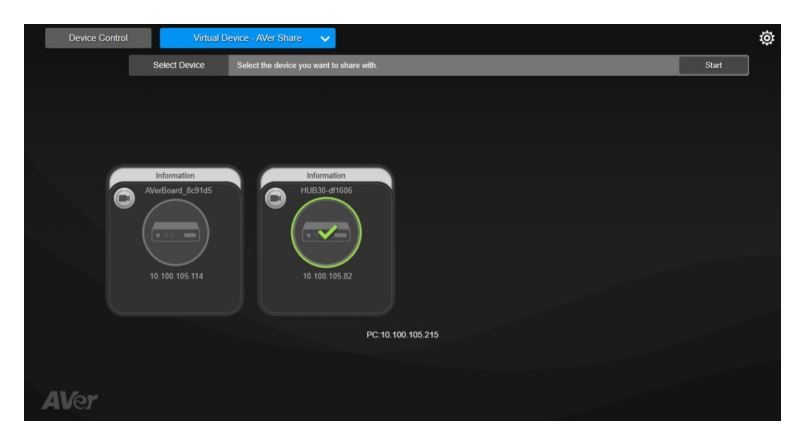

AVer Share is only available on AVer matrix switchers. Please refer to the device's user manual for details.

# Troubleshoot

#### Can't open AVer Room Management.

Click the **Show Hidden Icons** arrow on the taskbar, right-click the AVer Room Management icon and select **Restore**.